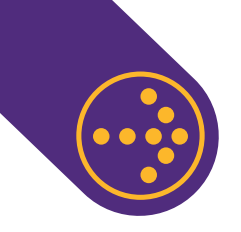

## INGRESO DE APV DE TRABAJADOR DE CASA PARTICULAR YA REGISTRADO

Para ingresar un Aporte Previsional Voluntario (APV) a tu Trabajador de Casa Particular es necesario que ingreses con tu Rut y clave a <u>www.previred.com</u> y selecciones el módulo Casa Particular. Desde ahí debes seguir los siguientes pasos:

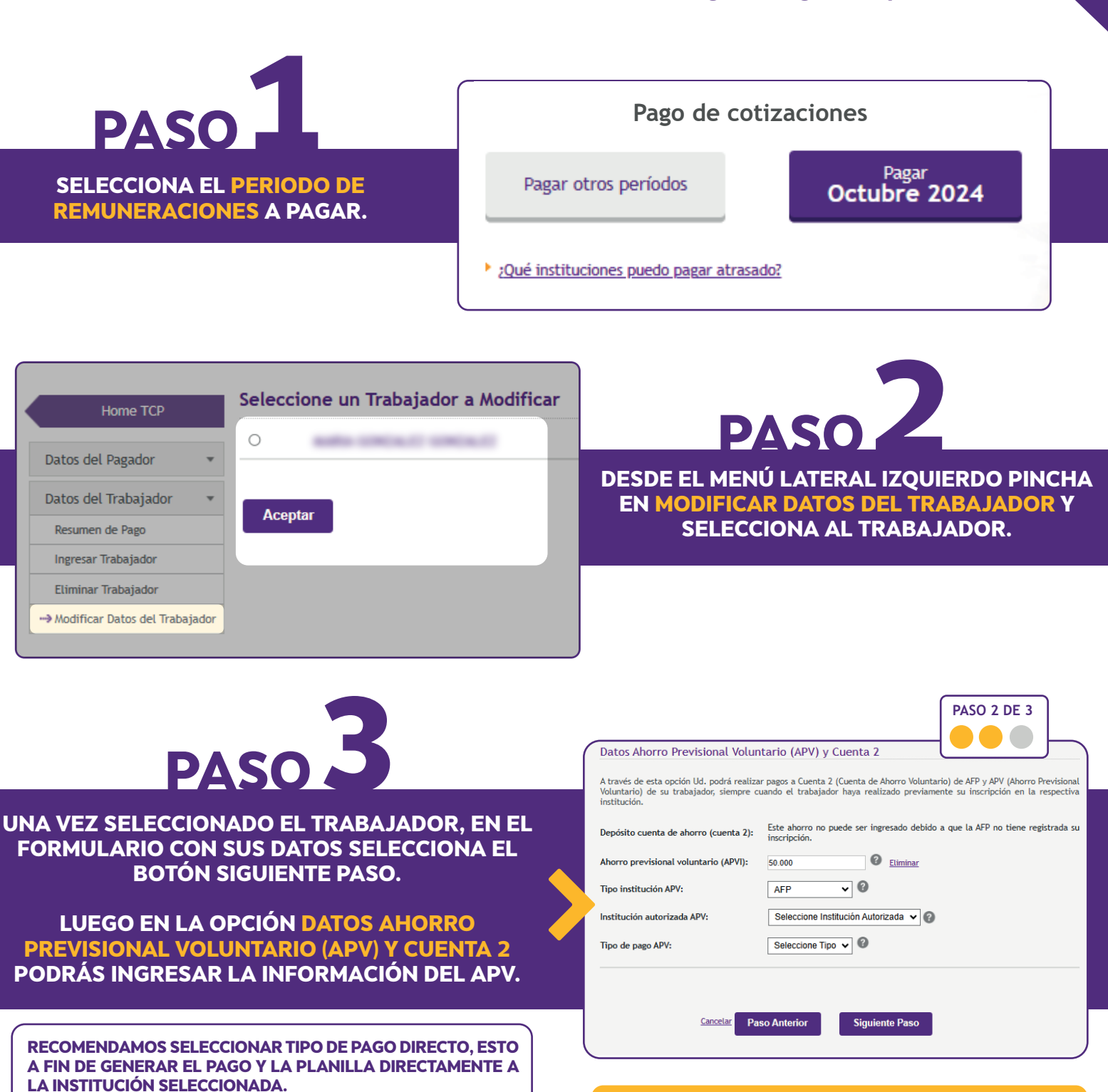

¡LISTO! MARCA SIGUIENTE PASO Y FINALIZA EL PROCESO DE MODIFICACIÓN DE DATOS DEL TRABAJADOR PARA QUE SE REGISTREN LOS CAMBIOS.

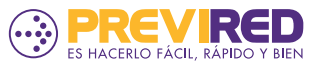